1. 経審博士 15(+Form)のデータが破損したときの対処

## ■ 内容

経審博士 15 シリーズを立ち上げたとき「バージョンアップに失敗しました」とエラーメッセージ が発生し、プログラムのセットアップを実施したり、SQL server のインストールを実施してもエラ ーが解除しないときは、現在使用しているデータが破損している可能性があります。

この場合、経審博士 15 のデータのバックアップしているデータを[メニュー]-[ヘルプ]-[経審博士 10~15 のデータ取り込み]で取り込みますが、バックアップしたデータがない時は、PC の OS(Windows 10 等)が自動的にバックアップしたデータがあるか確認し、バックアップデータがあれ ばそのデータを「経審博士 10~15 のデータ取り込み」で取り込みます。

## 1-1 PC の OS がバックアップしたデータのあるところ

経審博士 15のデータは、インストール時に指定している場所を変更していなければ

 $C: \c Khakase \c shinsa 15 \c data$ 

にあります。エクスプローラで確認すると下記のイメージとなります。

| > 💽 ビデオ                      | <b>^</b> 名前 <sup>^</sup>         | 更新日時                          | 種類                  |
|------------------------------|----------------------------------|-------------------------------|---------------------|
| > 🎝 ミュージック                   | C ShinsaFormMasterdata           | 2020/08/24 14:24              | SQL Server Compa    |
| ✓ L □-カル ディスク (C)            | 🖺 ShinsaFormPositioningdata      | 2017/07/23 19:05              | SQL Server Compa    |
| > BUFFALO                    | P ShinsaFormUserdata             | 2020/10/23 10:18              | SQL Server Compa    |
| etaxSign                     | ShinsaFormUserdata.sdf.202007070 | 95113 2020/07/07 9:50         | 20200707095113 7    |
| > Fujitsu                    | ShinsaFormUserdata.sdf.202007071 | 41948 2020/07/07 14:17        | 20200707141948 7    |
| Intel                        | ShinsaFormUserdata.sdf.202007071 | 42042 2020/07/07 14:20        | 20200707142042 7    |
|                              | ShinsaFormUserdata.sdf.202007181 | 02036 2020/07/18 10:20        | 20200718102036 7    |
| ✓ Knakase                    | ShinsaFormUserdata.sdf.202007181 | 102121 2020/07/18 10:20       | 20200718102121 7    |
| > shinsa14                   | ShinsaFormUserdata.sdf.202007211 | 40037 2020/07/21 13:55        | 20200721140037 7,,, |
| <ul> <li>shinsa15</li> </ul> | ShinsaFormUserdata.sdf.202007211 | 40107 2020/07/21 14:00        | 20200721140107 7    |
| 🛃 data                       | ShinsaFormUserdata.sdf.202008031 | 82228 2020/08/03 18:20        | 20200803182228 7    |
| dataorg                      | ShinsaFormUserdata.sdf.202008031 | 82259 2020/08/03 18:22        | 20200803182259 7    |
| report                       | ShinsaFormUserdata.sdf.202008031 | <b>82318</b> 2016/11/29 15:48 | 20200803182318 7    |

上から3番目の ShinsaFormUserdata.sdf が経審博士 15のデータです。この下に

ShinsaFormUserdata.sdf20200770095113 などように、拡張子 sdf のあとに数値(日付等)がついて いるものが PC の OS が自動的にバックアップを取ったものです。更新日付を確認し、一番最近に近 い日付のデータを現在のフォルダと違う場所にコピーをして、ファイル名の変更で拡張子の後ろの 数値を取り、拡張子を sdf に変更します。

ShinsaFormUserdata.sdf20200770095113  $\rightarrow$  ShinsaFormUserdata.sdf

この拡張子を変更したファイルを「経審博士 10~15 のデータ取り込み」で取り込みます。これで日 付までのデータまで復帰することができます。もし、このデータでも当初のエラーが出るようであれ ば、別の更新日付のデータで実施してみてください。

次ページに「ファイル名の変更方法」と「データを取り込みする方法」掲載します。

## 1-2 ファイル名の変更方法

【1】コピーしたファイルにマウ スを合わせて右ボタンをクリ ックすると右の図のメニュー が表示されますので、下から2 番目の「名前の変更」をクリッ クします。

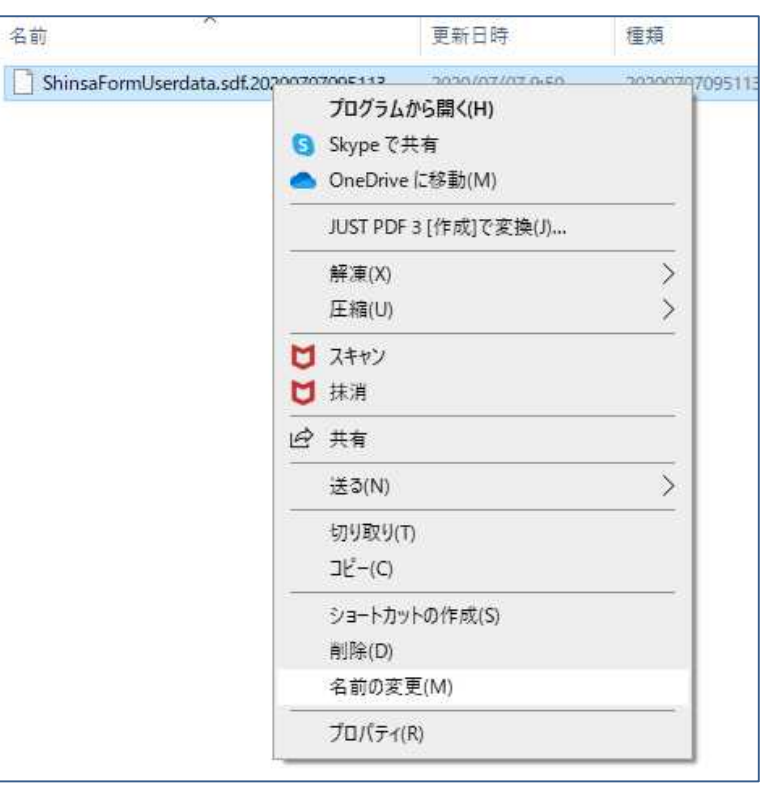

【2】ファイル名を変更できるようになりますので、拡張子の sdf より後のカンマと数値を全て削除します。

| 名前                                    | 更新日時            |
|---------------------------------------|-----------------|
| ShinsaFormUserdata.sdf 20200707095113 | 2020/07/07 9:50 |

【3】下記のメッセージが表示されますが<はい(Y)>をクリックして名称を変更します。

| ShinsaForn | nUserdata.sdf     | 2020/07/07 9:50 |
|------------|-------------------|-----------------|
| 名前の変更      |                   |                 |
|            |                   |                 |
| +++-7      | モラカ赤 声ナスレ ウェノル    | バタント・スコンシャ バナリナ |
| 人          | 張子を変更すると、ファイル<br> | が使えなくなる可能性がありま  |

【4】名称の変更ができましたら次ページの「データを取り込み」を実施します。

1-3 経審博士15(+Form)のデータを取り込みする方法

コピーされるPCの経審博士 15(+Form)を起動して [メニュー] - [ヘルプ] - [経審博士

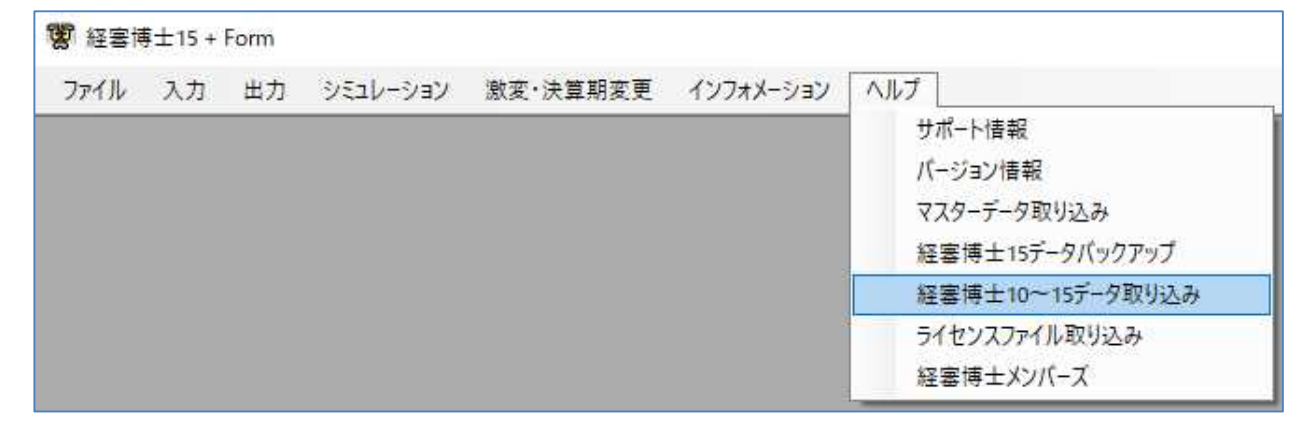

- 【1】コピーされるPCの経審博士15(+Form)を起動して[メニュー]-[ヘルプ]-[経審博士 10~15 データ取り込み]を指定します。
- 【2】「経審博士 10~15 からの一括取り 込み」の画面になりますので、 <ファイル指定>ボタンをクリックし ます。

| 👹 経審博士10~15からの一括取り込み                                                                                                    | $\times$ |
|----------------------------------------------------------------------------------------------------|----------|
| 経審博士10~15データファイル指定<br>経審博士10~15のデータファイルを指定してください。<br>データファイルは経審博士10~15のインストールされた<br>ディレクトリの¥data¥ShinsaFormUserdata.sdfです。 |          |
| また、この処理は環境によって長時間かかることがあります。                                                                                               |          |
| ファイル指定                                                                                                    | ]        |
| キャンセル                                                                                                    |          |

【3】「1-2 ファイル名の変更方法」

で、ファイル名を変更した SinsaFormUserdata.sdf を指定します。

- 【4】取り込み確認の画面がでますので取り込むときは、<OK>ボタンをクリックします。
- 【5】「経審博士 10~15 のデータを反映しました。」のメッセージで<OK>をクリック。
- 【6】一旦、経審博士 15 を自動的に経審博士 15 を終了しますので、再度、プログラムを立上げて データが移行されたか確認をしてください。

以上